## 工銀澳門 VISA/MasterCard 信用卡網上交易安全驗證

# 客户操作指南- (網上銀行使用「U盾」客戶)

工銀澳門 VISA/MasterCard 信用卡網上交易有關 Verified by VISA/SecureCode 的驗證是通過工銀澳門網上銀行的安全認證進行,卡戶必須開通有關「信用卡的網上銀行服務」,方能使用該信用卡作有關 Verified by VISA/SecureCode 的網上交易,相關操作如下:

### 1. 首次使用

卡戶首次進行有關 Verified by VISA/SecureCode 的網上交易,卡戶在商戶的網 頁上輸入卡號、到期日及卡背簽名欄的3位數驗證碼後,頁面會跳轉到以下頁面。

| Verified by<br>VISA<br>VISA #24                                                                                                    | ICBC <mark>国中国工商银行</mark>                                                                                                    | MasterCard.<br>SecureCode                                                                             | ICBC <mark>國中国工商银行</mark>                                                                                                    |
|----------------------------------------------------------------------------------------------------|----------------------------------------------------------------------------------------------------|----------------------------------------------------------------------------------------------------|----------------------------------------------------------------------------------------------------|
| Ensure the online sec<br>Your Visa card has :<br>safeguard your onlin<br>No additional fees will<br>After the activation of your :<br>you to enter the Visa payme<br>merchants participating in 1<br>Please fill out the form be | urity of your Visa card<br>opened the Visa verification to<br>ne shopping.<br>I be charged for the above<br>and, the card issuing bankwill ask<br>ent password when you shop at the<br>the security service with Visa card.<br>low and click 'Activate now' to | The card issuing bank ensures<br>By the MasterCard you used for shopp<br>free online security service | you more secured transactions<br>oing this time, you can enjoy a new<br><b>MasterC ard payment password</b><br>, to secure your online shopping in<br>n shopping at merchants participating |
| activate your Visa card. I h<br>Please enter the login passwo<br>of personal internet banking                                                                                                    | en enter your payment password.                                                                                                    | of personal internét banking:<br>Please enter the verification<br>code on the right side:             | bs2t                                                                                                    |
| Verification co                                                                                                    | de: Refresh                                                                                                    |                                                                                                    | Refresh<br>verification code                                                                                                    |
|                                                                                                    | blat activists your                                                                                                    | Automatie move )                                                                                      | Not activate Help                                                                                                    |

# 卡戶只需輸入卡戶該信用卡網上銀行的登入密碼 及 頁面上的驗證碼,再按 Activate now。

| VISA NE                                                                                                    | ICBC 国中国工商银行                                                                                                    | MasterCard.<br>SecureCode.                                                                                                    | ICBC 國中国工商银行                                                                      |
|----------------------------------------------------------------------------------------------------|----------------------------------------------------------------------------------------------------|----------------------------------------------------------------------------------------------------|-----------------------------------------------------------------------------------|
| Ensure the online secu<br>Your Visa card has oj<br>safeguard your onlin<br>No additional fees will<br>Atterthe activation of your car<br>you to enter the Visa paymer<br>merchants participating in th<br>Please fill out the form belo | rity of your Visa card<br>enered the Visa verification to<br>eshopping.<br>De charged for the above<br>d, the card issuing bank will ask<br>t password when you shop at the<br>security service with Visa card.<br>w and click 'Activate now' to | The card issuing bank ens<br>By the MasterCard you used for<br>free online security service<br>(MasterCard @ SecureCod<br>MasterCard @ SecureCod<br>MasterCard and protectyoursel<br>in the security service.<br>Just two steps for activating th<br>shopping payment password.<br>Step One: Enter the following<br>information for identity validatio | ures you more secured transactions<br>shopping this time, you can enjoy a new<br> |
| Please enter the login password                                                                                                    | a enter your payment password.                                                                                                    | of personal internet banking:<br>Please enter the verification                                                                                                    | k8sc k8sc                                                                         |
| Verification cod                                                                                                    | e: <b>j¢jď</b><br>Refresh                                                                                                    | code on the right side.                                                                                                    | Refresh<br>verification code                                                      |
|                                                                                                    |                                                                                                    | Contraction of the                                                                                                    | blad activate (Late                                                               |

## 頁面會顯示您的數據簽名信息,卡戶檢示無誤,按確定完成交易。

| Please submit your V | /erified by Visa password      |                                                      |                                                                                                    |
|----------------------|--------------------------------|------------------------------------------------------|----------------------------------------------------------------------------------------------------|
|                      | nount                          |                                                      |                                                                                                    |
| 網頁訊息                 |                                | Enter Your SecureCode                                | ™<br>d8 SecureCcde™ in the field below to                                                                      |
| Your                 | digital signature information: | confirm your Identity for this<br>with the merchant. | purchase This information is not shared                                                                        |
| Acco                 | ount No :                      | memb                                                 | ant.                                                                                                    |
|                      |                                | 均易可思                                                 |                                                                                                    |
|                      | 確定 政治                          | Your die                                             | gital signature information:                                                                                   |
|                      | NEAT MAX.09                    | Accoun<br>Amoun                                      | t No illine and a second second second second second second second second second second second second second s |
| <u></u>              |                                |                                                      |                                                                                                    |

頁面會彈出提示信息,顯示支付成功。

| 统小                    |                       |
|-----------------------|-----------------------|
| 支付所                   | <b>戊</b> 功            |
| 如果您的瀏覽器沒有自            | 動跳轉,請點擊這裡             |
| Processed in 0.125494 | second(s), 1 queries. |
|                       |                       |

### 2. 首次成功支付後再次進行網上交易的使用

卡戶首次成功支付後,再次進行有關 Verified by VISA/SecureCode 的網上交易, 有關的驗證將採用工銀澳門網上銀行的交易驗證方式進行,卡戶在商戶的網頁上 輸入卡號、到期日及卡背簽名欄的3位數驗證碼後,頁面會跳轉到以下頁面:

| A | 请插入U盾做 | 签名交易 |  |
|---|--------|------|--|
|   |        |      |  |
|   |        | 确定   |  |

頁面會提示:請插入U盾做簽名交易。

卡戶插入目盾後,按確定,頁面會顯示如下交易信息。

| VISA SEE                      | ICBC <u>國中国工商银行</u> | MasterCard.<br>SecureCode.                                                                    | ICBC <mark>館中国工商银行</mark>                                                   |
|-------------------------------|---------------------|-----------------------------------------------------------------------------------------------|-----------------------------------------------------------------------------|
| Please submit your Verified k | oy Visa password    |                                                                                               |                                                                             |
| Merchant:                     |                     |                                                                                               |                                                                             |
| Amount:                       |                     |                                                                                               |                                                                             |
| Date:                         |                     | Enter Your SecureCode™                                                                        | N                                                                           |
| Card number:                  | **** **** **** 0020 | Please enter your MasterCard® S<br>confirm your Identity for this purol<br>with the merchant. | eCode' <sup>™</sup> In the field below to<br>This information is not shared |
|                               |                     | merchant:                                                                                     |                                                                             |
|                               |                     | Amount:                                                                                       |                                                                             |
|                               | Submit Cancel       | date:                                                                                         |                                                                             |
|                               |                     | card number: **                                                                               | **_****_***-4493                                                            |
|                               |                     | Submit 🔊                                                                                      | Help Cancel                                                                 |

卡戶檢示無誤,按提交,頁面會顯示:請選擇您要用的證書。

| VISA<br>VISA                           | ICBC 國中国工商银行       | MasterCard.<br>SecureCode.                                       | ICBC國中国工商银行                                                                    |
|----------------------------------------|--------------------|------------------------------------------------------------------|--------------------------------------------------------------------------------|
| Please submit your Verified by V       | isa password       |                                                                  |                                                                                |
| Amount                                 |                    |                                                                  |                                                                                |
| Date:                                  |                    | Enter Your SecureCode <sup>T</sup>                               | M                                                                              |
| Card number ****                       | ***** ***** 0.0.20 | Please enter your MasterCard<br>confirm your Identity for this p | 8 SecureCode'" in the field below to<br>urchase.This information is not shared |
| Plase select the available certificate |                    | Plase select the available certificate                           |                                                                                |
| Please select the                      |                    | Please select the                                                |                                                                                |
| certificate from                       | Confirm            | certificate from                                                 | Confirm                                                                        |
| Plase select the availabl              | e certificate 🔻    | Plase select the availab                                         | le certificate 🔻                                                               |
|                                        | Cancel             |                                                                  | Cancel                                                                         |
| 0                                      |                    |                                                                  |                                                                                |
| ×                                      |                    |                                                                  |                                                                                |
|                                        |                    |                                                                  |                                                                                |
|                                        |                    |                                                                  |                                                                                |

卡户必須選擇: Issuer: ICBC Personal Sub CA,並按確認。

| VISA 821E                                      | ICBC 國中国工商银行         | MasterCard.<br>SecureCode                                           | ICBC <mark>國中国工商银行</mark>                                                               |
|------------------------------------------------|----------------------|---------------------------------------------------------------------|-----------------------------------------------------------------------------------------|
| Please submit your Verifi                      | ed by Visa password  |                                                                     |                                                                                         |
| Merchant<br>Amount                             |                      | Fatar Varia Carrier Cal-TM                                          |                                                                                         |
| Date: Plase select the available certification | ate S                | Please enter your MasterCard®<br>confirm your Identity for this put | SecureCode <sup>TM</sup> in the field below to<br>rohase.This information is not shared |
| Please select the                              |                      | Plase select the available certificate                              |                                                                                         |
| certificate from                               | Confirm              | Please select the                                                   |                                                                                         |
| Issuer:ICBC Personal S                         | ub CATopic:011900( - | certificate from                                                    | Confirm                                                                                 |
| a dan                                          | Cancel               | onal Sub CATopic:01190003                                           | 22119123.p.0119 -                                                                       |
| 0                                              |                      |                                                                     | Cancel                                                                                  |
| ×                                              |                      |                                                                     |                                                                                         |
|                                                |                      |                                                                     |                                                                                         |
|                                                |                      |                                                                     |                                                                                         |
|                                                |                      |                                                                     |                                                                                         |

頁面會顯示:請輸入您的密碼。

| VISA shie                   | ICBC <u>键中国工商银行</u> | MasterCard.<br>SecureCode.                                       | ICBC <mark>窟中国工商银</mark> 谷                                                              |
|-----------------------------|---------------------|------------------------------------------------------------------|-----------------------------------------------------------------------------------------|
| ase submit your Verified by | / Visa password     |                                                                  |                                                                                         |
| Merchant:                   |                     |                                                                  |                                                                                         |
| Amount:                     |                     | Enter Your SecureCode <sup>T</sup>                               | м                                                                                       |
| Card number: *              | *** **** **** 0020  | Please enter your MasterCard<br>confirm your Identity for this p | SecureCode <sup>™</sup> in the field below to<br>urchase.This information is not shared |
| 智慧卡                         |                     | with the membert<br>智慧卡                                          |                                                                                         |
| ***                         | 黄蓟入您的密碼             | E S                                                              | 動入您的密碼                                                                                  |
| 確定                          | 取消                  | 確定                                                               | 取消                                                                                      |
| C                           | )                   | L                                                                | ]                                                                                       |

卡戶必須輸入卡戶信用卡的網銀世盾密碼並按確定即可。

| VISA Wile                 | ICBC 國 <u>中国工商银行</u> | MasterCard.<br>SecureCode.                            | ICBC <mark>國中国工商银行</mark>                       |
|---------------------------|----------------------|-------------------------------------------------------|-------------------------------------------------|
| Please submit your Verifi | ied by Visa password |                                                       |                                                 |
| Merchant:                 |                      |                                                       |                                                 |
| Amount:                   |                      |                                                       |                                                 |
| Date:                     |                      | Enter Your SecureCode<br>Please enter your MasterCard | ® SecureCode <sup>™</sup> in the field below to |
|                           |                      | confirm your identity for this p<br>with the memberst | urchase. This information is not shared         |
|                           |                      | 智慧卡                                                   | A Date Income line                              |
|                           | 請輸入您的密碼              | 1                                                     |                                                 |
|                           | ****                 | 1 📢 🙀                                                 | 輸入你的來碼                                          |
|                           |                      |                                                       |                                                 |
|                           | Here's A             | 1                                                     |                                                 |
|                           |                      |                                                       |                                                 |
|                           |                      | 確定                                                    | 取消                                              |
| -                         |                      |                                                       |                                                 |

頁面會顯示您的數據簽名信息, 卡戶檢示無誤,按確定完成交易。

| Please submit your V<br>Merc | erified by Visa password<br>chant: |                                                   |                                                          |
|------------------------------|------------------------------------|---------------------------------------------------|----------------------------------------------------------|
|                              | nouvit                             |                                                   |                                                          |
|                              |                                    | Enter Your SecureCoo<br>Please enter your MasterC | erman and SecureCcde <sup>TM</sup> in the field below to |
| Your                         | digital signature information:     | with the merchant.                                | s purchase. This information is not shared               |
| Acco<br>Amo                  | unt No :                           | (<br>留百町 向                                        | thant                                                    |
| 000000                       |                                    | NO SHEEKS.                                        |                                                          |
|                              |                                    | Your                                              | digital signature information:                           |
|                              | VE AF SY AR                        |                                                   | nt No 1999                                               |
| <u></u>                      |                                    |                                                   |                                                          |

頁面會彈出提示信息,顯示支付成功。

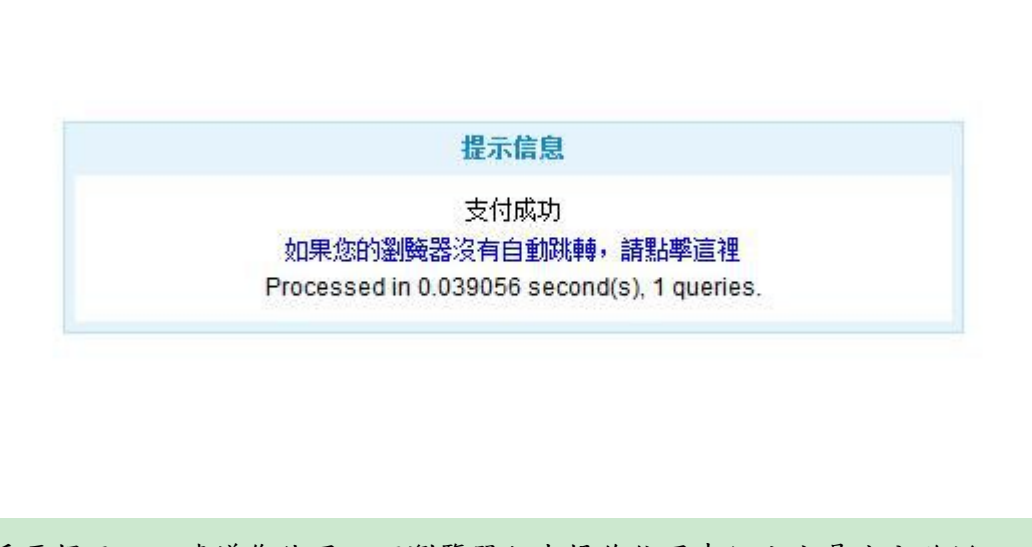

重要提示: 建議您使用以下瀏覽器版本操作信用卡網上交易安全驗證: firefox10.0-firefox22.0, chrome20.0-chrome27.0, safari5.1-safari6.0, IE6-IE10。 如仍未能使用,請確認已安裝安全控件:工銀網銀助手 下載可到本行個人網上銀行登錄頁面。 此服務暫未支持智能手機及平板電腦。